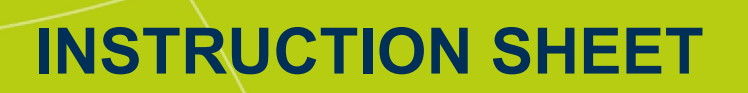

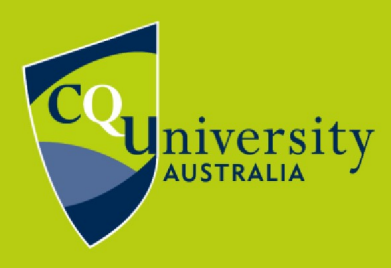

## BE WHAT YOU WANT TO BE cqu.edu.au

## Access to Student Placement System (SONIA)

Sonia can be accessed from the *Today* view of MyCQU.

To access Sonia, visit MyCQU at **<u>my.cqu.edu.au</u>** and log in with your student ID and password. Then select the *Sonia* button from the *CQU Systems* section.

## CQU SYSTEMS

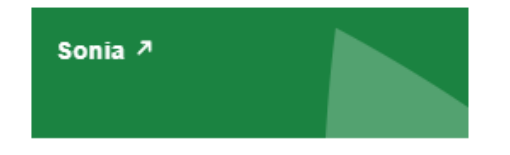

Sonia can also be accessed directly at sonia.cqu.edu.au/soniaonline.

On the Welcome to Work Integrated Learning screen, select your discipline from the list.

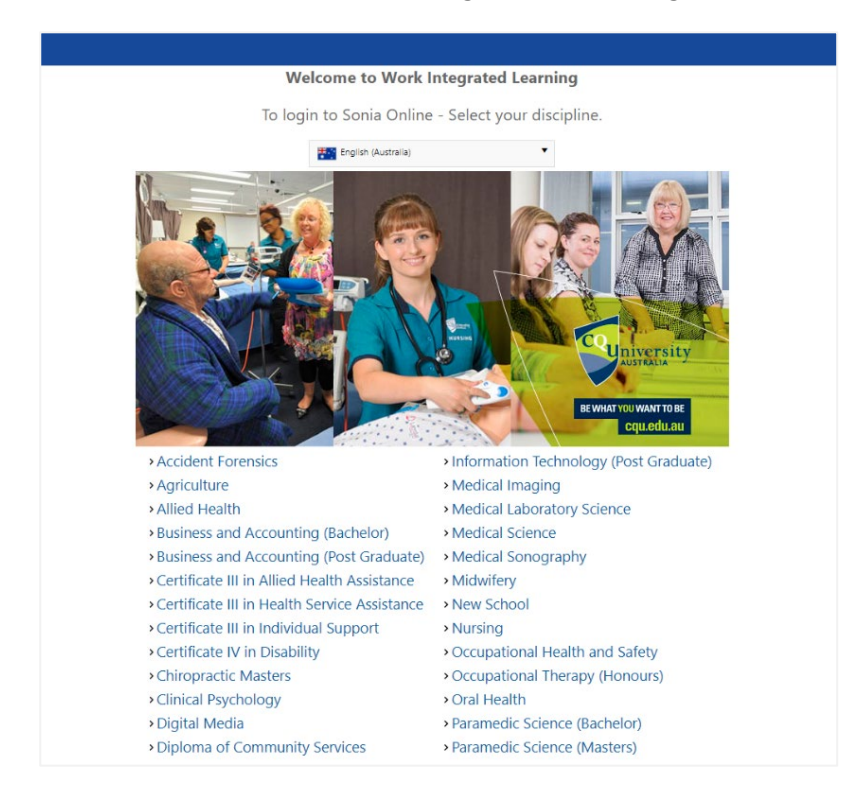

## Accessing SONIA This document is uncontrolled when printed.

To log in to Sonia, select the role of *Student* from your discipline page and sign in using your student ID and password.

If you have trouble signing in, please contact **<u>TaSAC</u>** for assistance.

| Role: | Student | ▼ | University Sign In | Forgot your password? |
|-------|---------|---|--------------------|-----------------------|
|       |         |   |                    |                       |